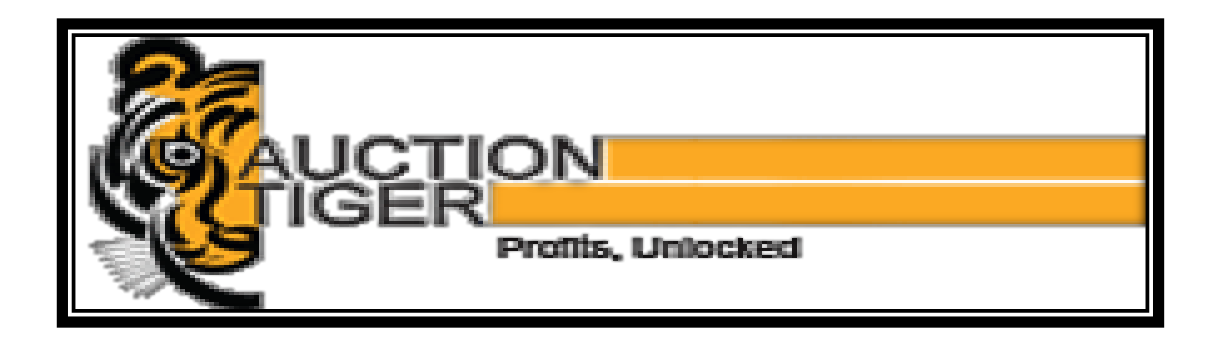

# **Bidder Manual For e-Tender**

#### **Prepared by:**

e-Procurement Technologies Ltd. ISO 9001:2015, ISO 27001:2013 & CMMI Level-5 Certified Company B-705, Wall Street - II, Opp. Orient Club, Ellisbridge, Ahmedabad – 380006, State Gujarat, India Notified by: Gartner for Strategic Sourcing Application Suites.

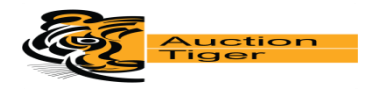

# Preface

This information provide guidance and instructions for using Tender application on <a href="https://eauction.auctiontiger.net">https://eauction.auctiontiger.net</a>

This preface contains information about the following topics:

- who should use this document?
- Definitions
- contact technical support team
- 1.1 who should use this document?

This guidance assumes that you are familiar with the following topics:

- Tender process.
- General understanding of computer terms.
- Usage of web browser.

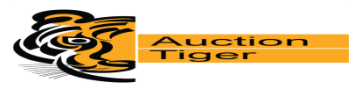

# **Getting started**

• We assume that you have obtained a valid digital certificate and you have the basic knowledge of operating web browser and computer system. If you don't have a valid digital certificate, please contact our support team members on contact no. Mentioned above.

#### 2.1.1 minimum system requirements:

Internet Connection : minimum 256 kbps speed

**Operating System :** Windows XP(32-Bit) Service Pack -3/ Vista / Windows 7 or above

**Supported Browsers :** Internet explorer 9.0 or above/Mozilla Firefox 13.0 or above/Google Chrome 20.0 or above

System Access with Administrator Rights

**Digital Certificate:** To participate in e-tender, you need to have a valid Digital Certificate from certifying authority of India as per the IT Act, 2000. Valid Digital Certificate (DC) must be installed in a computer system from where you want to access the website

**Please add website in to Trusted Zone (Mandatory) :** (i.e. Open Internet Explorer -Go to Tools Menu-Internet Options - Security - Trusted Sites-- Sites Add the URL

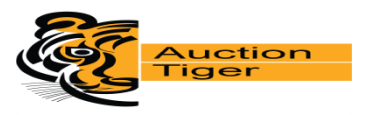

#### **System Setting and Digital Certificate**

To perform any online tender related activity on <u>https://eauction.auctiontiger.net</u> Bidder must have a valid digital certificate as per India IT act 2000.

Valid digital certificate must be installed in a computer system from where you want to login on website. Perform the below steps to confirm whether valid digital certificate is available on your computer system or not:

#### steps:

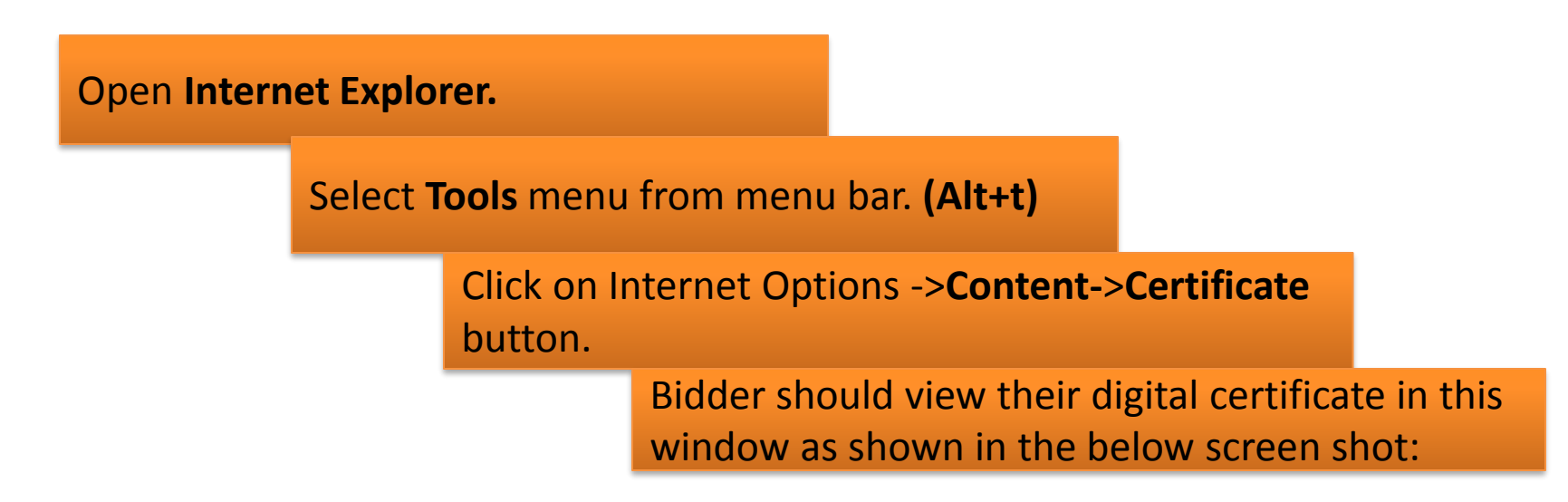

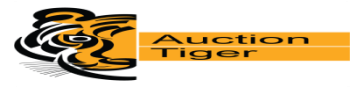

#### **Following the Steps for System Setting**

| Тоо | ls Help                    |                |
|-----|----------------------------|----------------|
|     | Delete browsing history    | Ctrl+Shift+Del |
|     | InPrivate Browsing         | Ctrl+Shift+P   |
|     | Turn on Tracking Protecti  | on             |
|     | ActiveX Filtering          |                |
|     | Fix connection problems.   |                |
|     | Reopen last browsing sess  | ion            |
|     | Add site to Apps           |                |
|     | View downloads             | Ctrl+J         |
|     | Pop-up Blocker             | •              |
|     | SmartScreen Filter         | •              |
|     | Manage media licenses      |                |
|     | Manage add-ons             |                |
|     | Compatibility View setting | js             |
|     | Subscribe to this feed     |                |
|     | Feed discovery             | ►              |
|     | Windows Update             |                |
|     | Performance dashboard      | Ctrl+Shift+U   |
|     | F12 Developer Tools        |                |
|     | Report website problems    |                |
|     | Internet options           |                |
| -   |                            |                |

1

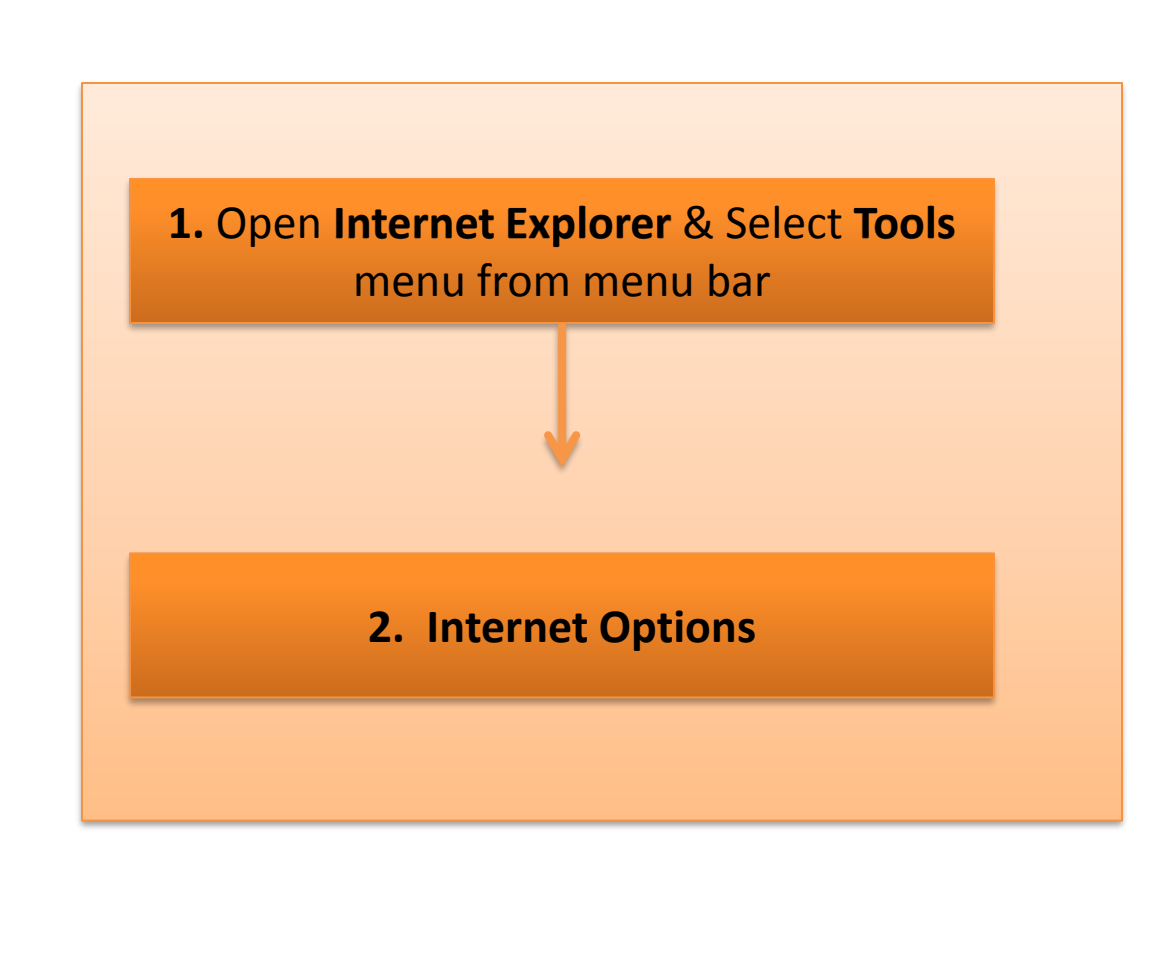

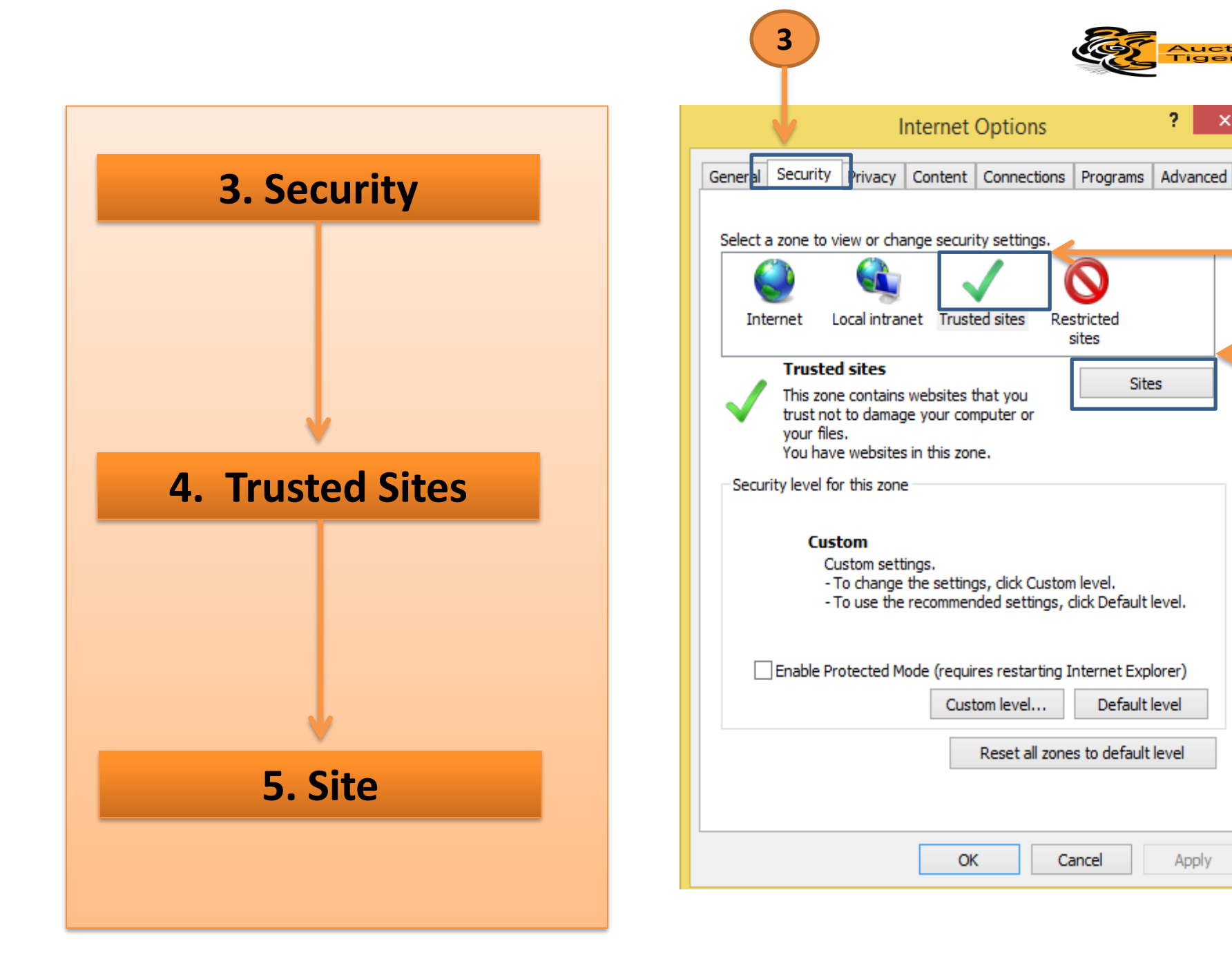

uction

×

4

5

?

Apply

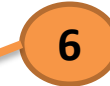

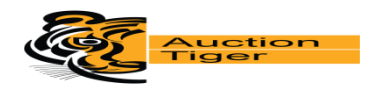

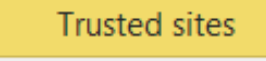

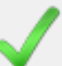

You can add and remove websites from this zone. All websites in this zone will use the zone's security settings.

Add this website to the zone:

| https://sbi.abcprocure.com                         | Add            |
|----------------------------------------------------|----------------|
| Websites:                                          |                |
|                                                    | Remove         |
|                                                    |                |
|                                                    |                |
| Require server verification (https:) for all sites | s in this zone |
|                                                    |                |
|                                                    | Close          |
|                                                    |                |

6. Add the URL In website to the Zone.( e.g. <u>https://sbi.abcprocure.com</u> )

Please add website in to Trusted Zone. (For Add website in trusted sites zone as applicable website wise)

| Trusted sites                                                                                                    | ×              |  |  |  |  |
|----------------------------------------------------------------------------------------------------|----------------|--|--|--|--|
| You can add and remove websites from this zone. All websites in this zone will use the zone's security settings. |                |  |  |  |  |
| Add this website to the zone:                                                                                    |                |  |  |  |  |
|                                                                                                    | Add            |  |  |  |  |
| <u>W</u> ebsites:                                                                                                |                |  |  |  |  |
| https://sbi.abcprocure.com                                                                                       | <u>R</u> emove |  |  |  |  |
|                                                                                                    |                |  |  |  |  |
|                                                                                                    |                |  |  |  |  |
| ✓ Require server verification (https:) for all sites in this zone                                                |                |  |  |  |  |
|                                                                                                    |                |  |  |  |  |
|                                                                                                    | Close          |  |  |  |  |
|                                                                                                    |                |  |  |  |  |

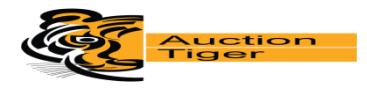

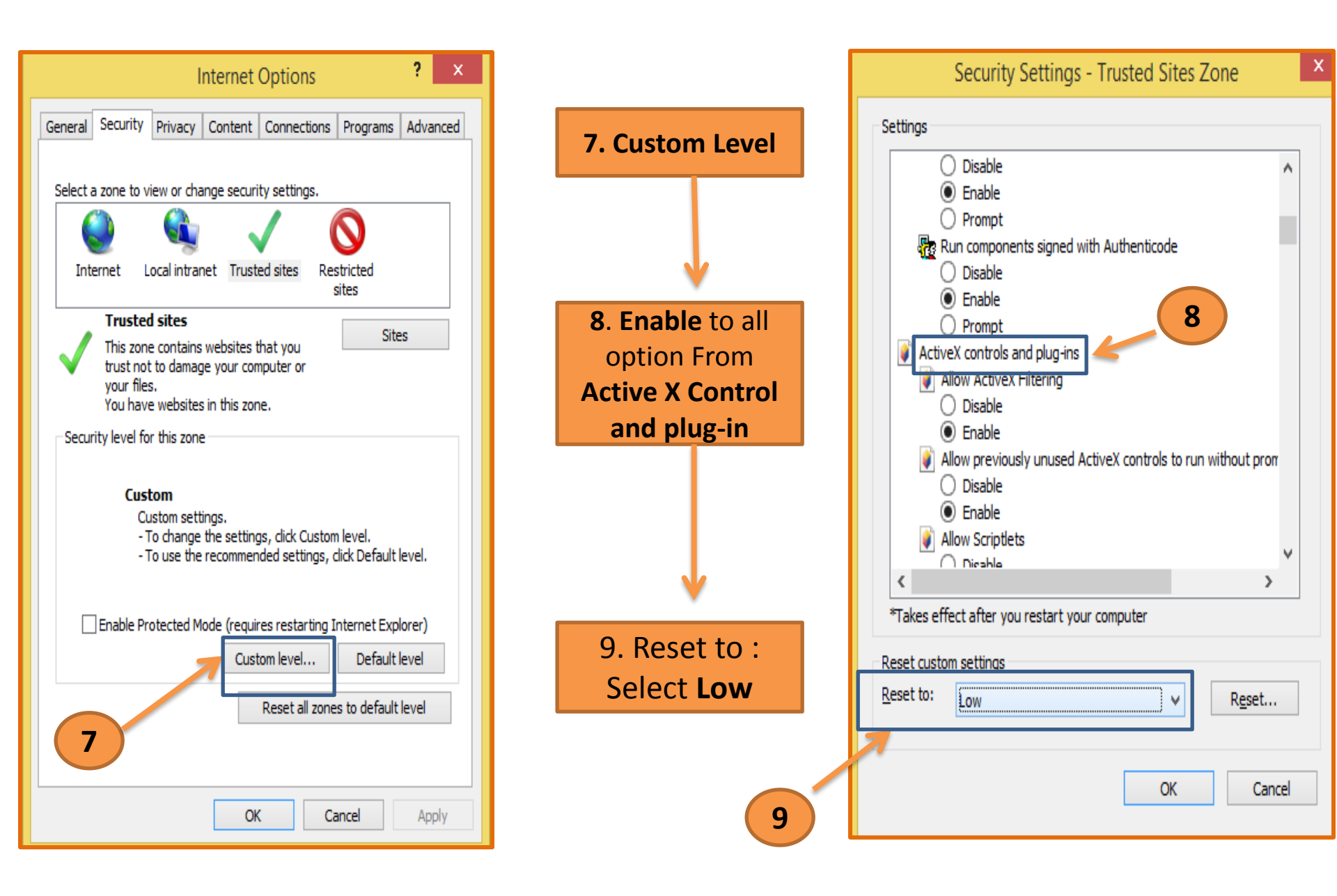

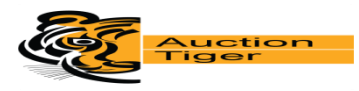

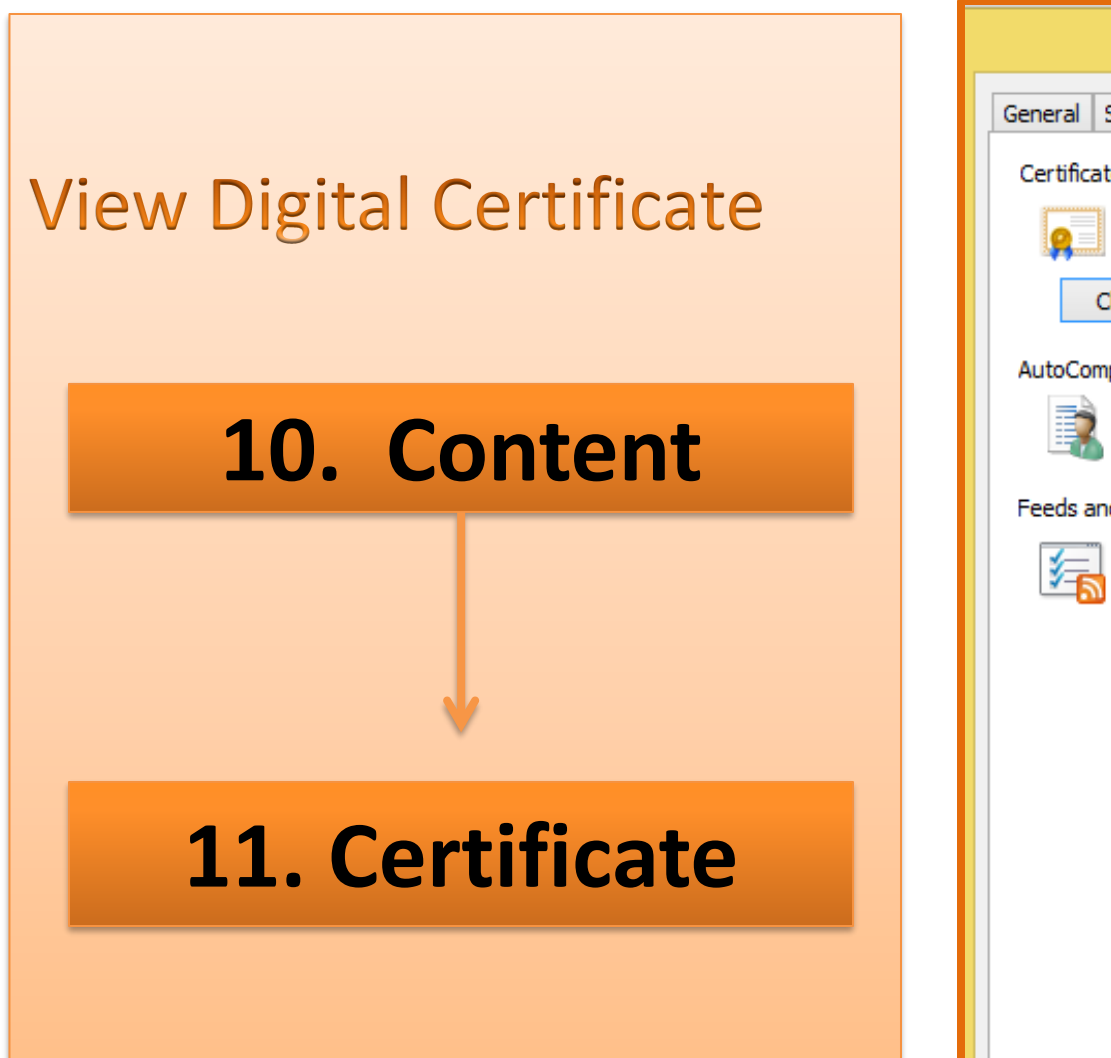

| 10                                                                                                    |  |  |  |  |  |  |  |
|----------------------------------------------------------------------------------------------------|--|--|--|--|--|--|--|
| Internet Options ? ×                                                                                                    |  |  |  |  |  |  |  |
| General Security Privacy Content Connections Programs Advanced                                                                         |  |  |  |  |  |  |  |
| Certificates Use certificates for encrypted connections and identification.                                                            |  |  |  |  |  |  |  |
| Clear SSL state Certificates Publishers                                                                                                |  |  |  |  |  |  |  |
| AutoComplete                                                                                                    |  |  |  |  |  |  |  |
| AutoComplete stores previous entries Settings<br>on webpages and suggests matches<br>for you.                                          |  |  |  |  |  |  |  |
| Feeds and Web Slices                                                                                                    |  |  |  |  |  |  |  |
| Feeds and Web Slices provide updated Settings<br>content from websites that can be<br>read in Internet Explorer and other<br>programs. |  |  |  |  |  |  |  |
| 11                                                                                                    |  |  |  |  |  |  |  |
| OK Cancel Apply                                                                                                    |  |  |  |  |  |  |  |

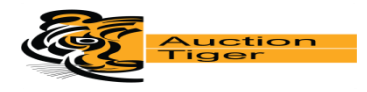

| rsonal Other People I     | ><br>ntermediate Certification Au | uthorities T | rusted Root Certificat | ion 💶 🕨 |  |
|---------------------------|-----------------------------------|--------------|------------------------|---------|--|
| Issued To                 | Issued By                         | Expiratio    | Friendly Name          | ^       |  |
| DC13                      | e-Procurement Techn               | 5/30/2016    | <none></none>          |         |  |
| 🙀 DC39                    | e-Procurement Techn               | 5/30/2016    | <none></none>          |         |  |
| DC41                      | e-Procurement Techn               | 5/30/2016    | <none></none>          |         |  |
| 🙀 e Bid Bidder            | e-Procurement Techn               | 2/4/2017     | <none></none>          |         |  |
| 🔄 khushbu                 | e-Procurement Techn               | 10/10/2016   | 5 <none></none>        |         |  |
| 🔄 Officer 39              | e-Procurement Techn               | 10/10/2016   | 5 <none></none>        |         |  |
| 🔄 Tender Officer          | e-Procurement Techn               | 8/22/2016    | <none></none>          |         |  |
| 🟹 Test Officer 13         | e-Procurement Techn               | 6/1/2016     | <none></none>          |         |  |
|                           |                                   |              |                        | *       |  |
| mport <u>E</u> xport      | Remove                            |              | Adv                    | anced   |  |
| rtificate intended purpos | es                                |              |                        |         |  |
| Client Authentication     |                                   |              |                        |         |  |

 Select your certificate and click on View button to view certificate details.

#### 12

In certificate window, you can view general details, certification path and other details as shown in the given screen shot.

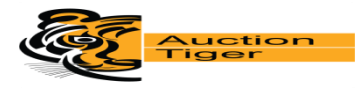

- Ensure, your Certificate STATUS should be having : This certificate is OK
- If you have a digital certificate in e-Token then make sure that e-Token Driver is installed in computer system before accessing an e-Token
- You can check whether e-Token driver is installed in your computer system or not, perform below mentioned steps:
- Start Menu ->Programs ->e-Token ->e-Token
  Properties
- If you don't have an e-Token driver installed your computer system, you can acquire the same from the vendor from whom you have procured an e-Token device.
- If you have a digital certificate stored on an e-Token then please insert e-Token in USB port of the computer system to logon to the website.

| Certificate                                         | × |
|-----------------------------------------------------|---|
| General Details Certification Path                  |   |
| Certification path                                  |   |
| e-Procurement Technologies Ltd. (Internal use only) |   |
|                                                     |   |
| View Certificate                                    |   |
| Certificate status:                                 |   |
| This certificate is OK.                             |   |
| OK                                                  |   |

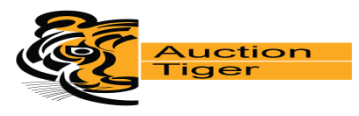

#### **Important Note :**

- Your computer system's date should be matched with the date of the digital certificate.
- Certification path should be CCA -> CA -> Name of Certificate holders shown in above given the screen shot.

#### Note :

As per the new Inter-operability guidelines released by Controller of Certifying Authorities (CCA), the Secured Socket Layer (SSL) certificate for a e-procurement application is generated on a new algorithm, SHA2. Also, the Digital Certificates that will be applicable for these platforms have to be SHA2 algorithm compliant. For the same, the users have to ensure that they have Windows XP (SP3) / Windows Vista /Windows 7 installed in their respective PC / Laptop. In case of Windows XP service pack -3, ifyou get any issue you can install the SSL patch, which is available at our download section of our e-Auction Portal and also at our corporate website <u>www.abcprocure.com</u> just below the label of "knowledge section".

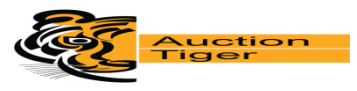

### 📥 Download

SSL root certificate

Winzip

PDF reader

Signer component

Min. System Requirement

SSL patch for Windows XP

SSL Patch for Windows

2003

# Install "Signer Component" from the website home page

# **User Registration / Login**

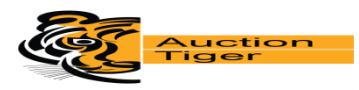

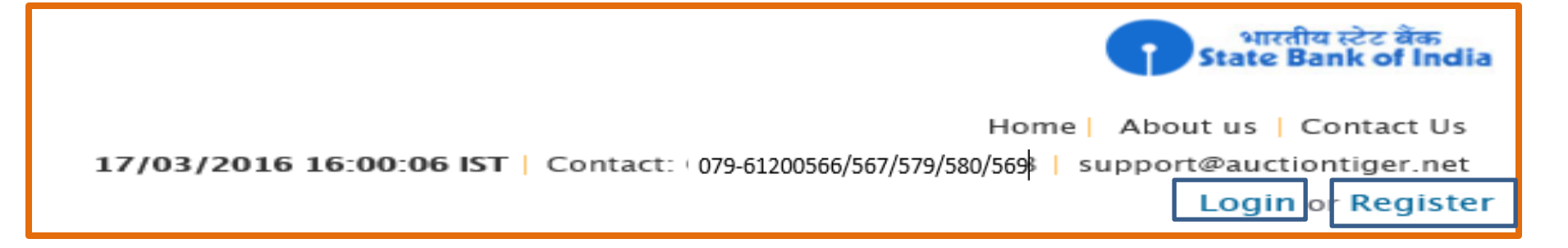

- To participate for the E-Tender of any Department, Bidder have to do the New Bidder registration, for this please follow below mention steps. This is only one time activity. Once the bidder registers him/ her self, he / she needs to send Login-Id to auction tiger's mail id for an approval of it. Auction tiger will approve Login-Id and after that he / she can login into the website.
- A Registration form will be appeared, fill up the same as required like Login ID Details, Contact Person Details, Company Details.
- Please inform ETL (Auction tiger Help Desk) for Approval of Login-Id.
- After approval, Enter Login-Id & Password to Log in into the website.
- Digital Certificate is mandatory while logging into the website.

| Bidder registration                                               |               |                                                 |       | r Gob       |
|-------------------------------------------------------------------|---------------|-------------------------------------------------|-------|-------------|
|                                                                   |               |                                                 | (7) M | u statuy he |
| Gradi IC*                                                         |               |                                                 |       |             |
|                                                                   | a l           |                                                 |       |             |
| Pastona id*                                                       |               | Confirm password*                               |       |             |
|                                                                   |               |                                                 |       |             |
| Hint question*                                                    |               | Hint answer*                                    |       |             |
| - Select your hint question -                                     |               |                                                 |       |             |
| Person name*                                                      |               | Company/individual name*                        |       |             |
|                                                                   |               |                                                 |       |             |
| Address*                                                          |               |                                                 |       |             |
|                                                                   |               |                                                 | ~     |             |
|                                                                   |               |                                                 |       |             |
|                                                                   |               |                                                 |       |             |
|                                                                   |               |                                                 | Y     |             |
| Country*                                                          |               | State*                                          |       |             |
| india 💌                                                           |               | Gujarat                                         | v     |             |
| City*                                                             |               |                                                 |       |             |
|                                                                   |               |                                                 |       |             |
| Phane no.                                                         |               | Mobile no.*                                     |       |             |
|                                                                   |               |                                                 |       |             |
| Wabaito                                                           |               | Time zone*                                      |       |             |
|                                                                   |               | (GHT+05:30) Bombay, Calcutta, Madras, New Delhi | ٧     | 0           |
| Business category keywords*                                       |               |                                                 |       |             |
|                                                                   |               |                                                 |       |             |
|                                                                   |               |                                                 |       |             |
|                                                                   |               |                                                 |       |             |
|                                                                   |               |                                                 | v     |             |
| Verification code*                                                |               |                                                 |       |             |
|                                                                   |               |                                                 |       |             |
| LFCYLD                                                            |               |                                                 |       |             |
|                                                                   |               |                                                 |       |             |
|                                                                   |               |                                                 |       |             |
| Jif you cannot read the text, you may get new Verification Code b | ay clicking 👩 |                                                 |       |             |
| i agree to the terms & conditions and privacy policy of this w    | ebuite.       |                                                 |       |             |
|                                                                   |               |                                                 |       |             |
|                                                                   | Sabmit        |                                                 |       | K Go bi     |
|                                                                   |               |                                                 |       |             |

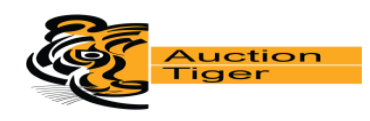

#### **Registration Process**

- Bidders are requested to get register by clicking on "Register" link on given e-Tender portal.
- (\*)fields are mandatory for online portal registration. As given screen shot.
- Once bidders get register on portal, it is requested to send login id on <u>Support@auctiontiger.net</u> for approval purpose.

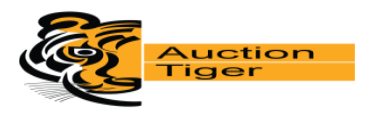

# **Login Process**

| Login    |                         | × |
|----------|-------------------------|---|
| Email ID | bid39@gmail.com         |   |
| Password | ••••••••                |   |
|          | Login Forgot Password ? |   |
|          |                         |   |
|          | Login                   |   |

- Bidder can open URL : <u>https://eauction.auctiontiger.net</u> where you can online participation into e-Tender. (Applicable website wise)
- Once bidder login id gets activated then by clicking on Login button, bidder can proceed further.
- Forgot Password: In case if bidder forget password, can get a new password.

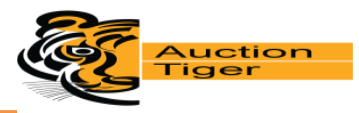

#### **Change Password :**

• When bidder Logged in first time in the system, system will prompt to change the password.

(Note: The new password would be minimum of 8 character and comprise of Alphanumeric, Numerical & special Character (e.g. abc@1234, bidder@1)

• Bidder can change your password by performing below given screen shot:

| Change passw    | vord |                  |                      |
|-----------------|------|------------------|----------------------|
|                 |      |                  | (*) Mandatory fields |
| Old password *  |      |                  |                      |
| New password *  |      | Confirm password |                      |
| Hint question * |      | Hint answer *    |                      |
|                 |      | Submit           |                      |

# **Tender Process**

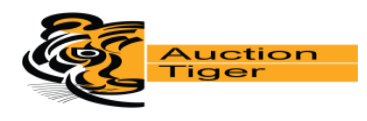

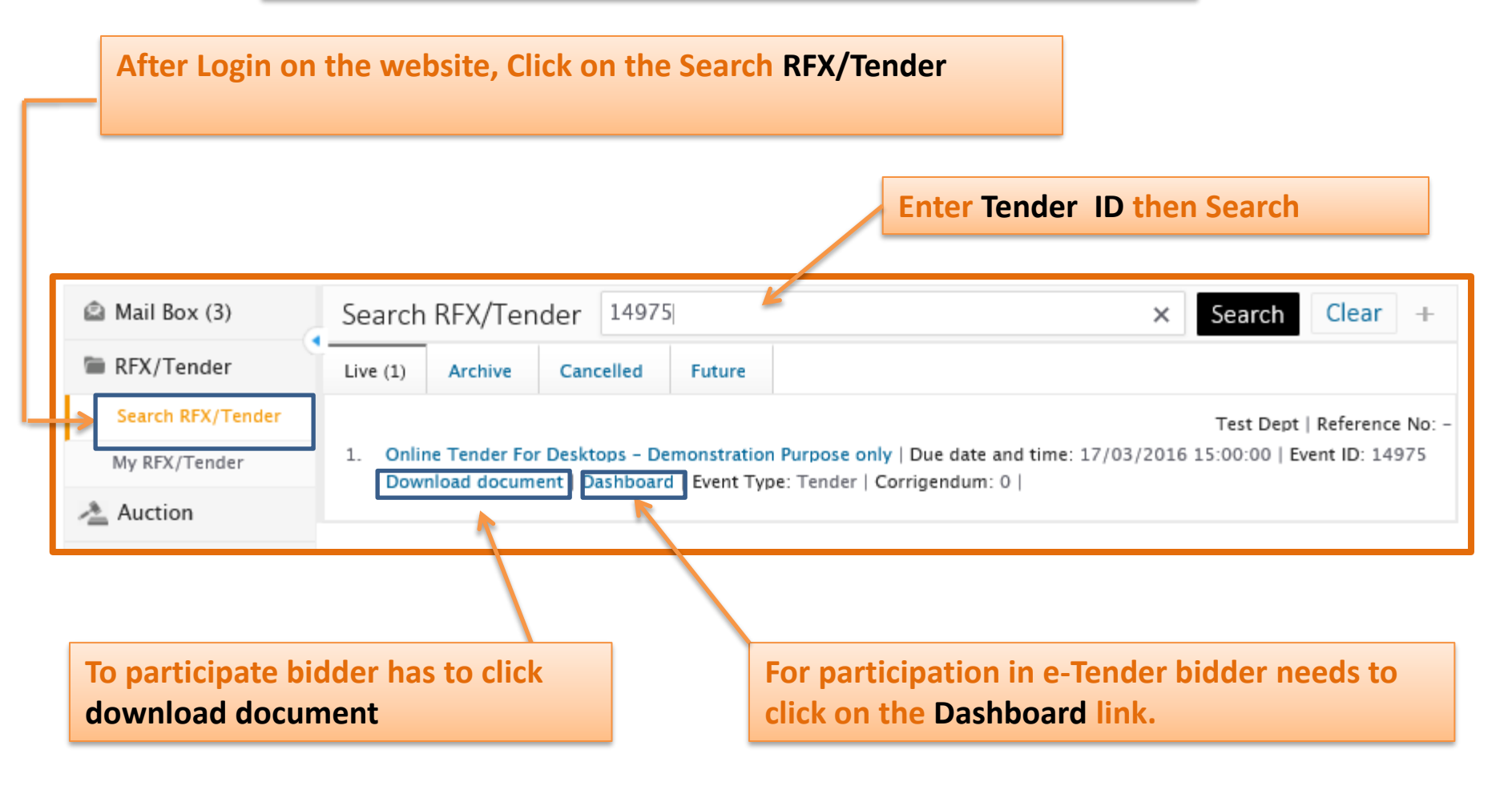

• To find out exact Tender ID , bidders are requested to mentioned i.e. Tender ID from where Tender to be conducted in given searching criteria

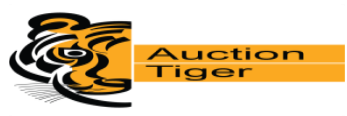

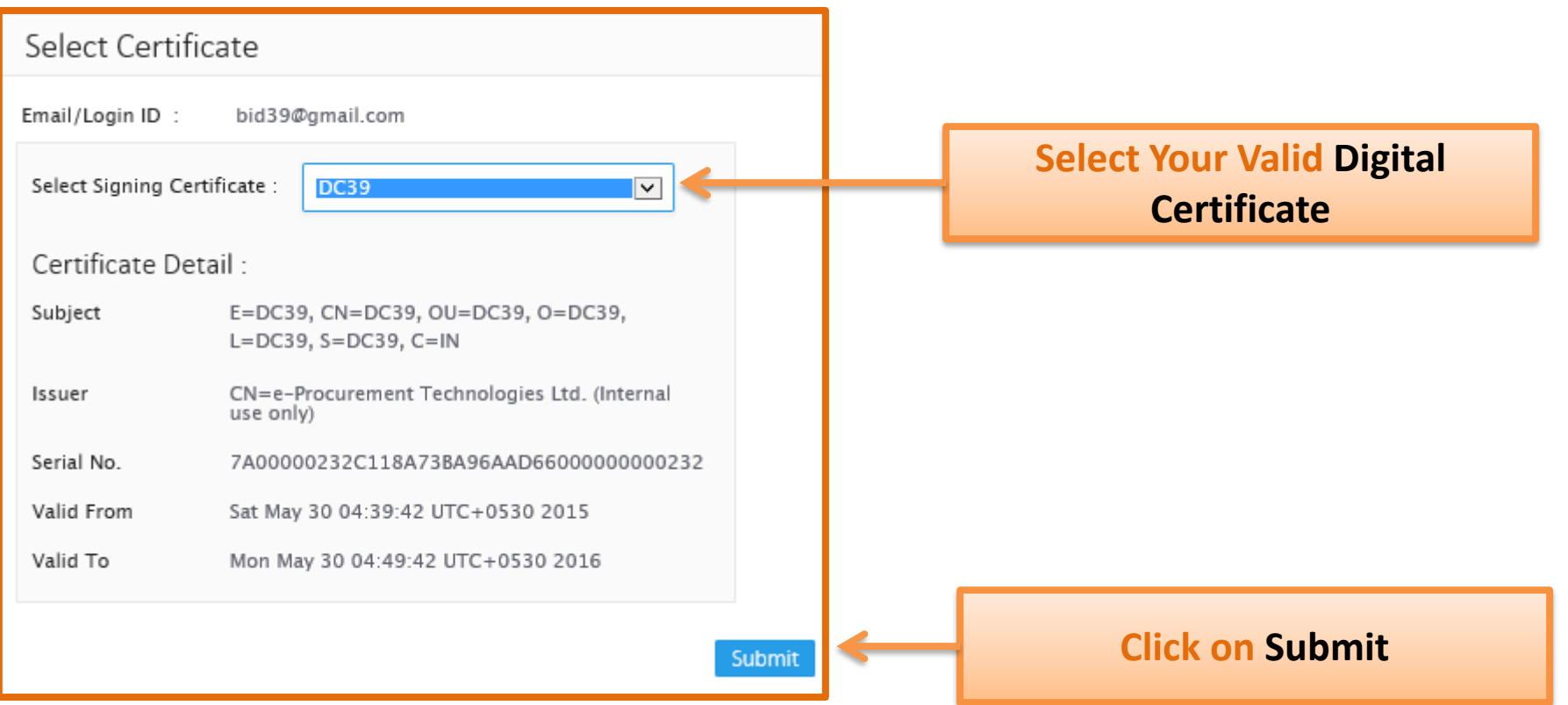

 In case if you find any pop up like "this website wants to install this add-on CAPICOM 2.1.0.0...." then do the Right click and install the same. (As per below screen)

This website wants to install the following add-on: 'CAPICOM 2.1.0.1' from 'Microsoft Corporation'

Install This Add-on for All Users on This Computer...

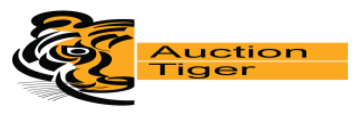

| Remaining time: 0 Hrs 48 Mins 39 Seconds                                                                                                    |             |                  |        | Bid submission end date: 17/03/2016 15:00:00 |  |  |  |
|----------------------------------------------------------------------------------------------------|-------------|------------------|--------|----------------------------------------------|--|--|--|
| Declaration                                                                                                    | Prepare bid | Final submission | Result |                                              |  |  |  |
| We, hereby declare that,<br>We have read, examined and understood the Tender Document pertaining to this tender notice and have no reservations to the<br>same.We offer to execute the works in conformity with the Tender Documents.Our bid shall be valid for a period as mentioned<br>in the tender document and it shall remain binding upon us.We understand that you are not bound to accept the lowest<br>evaluated bid or any other bid that you may receive. |             |                  |        |                                              |  |  |  |
| I agree                                                                                                    | l agree     |                  |        |                                              |  |  |  |
|                                                                                                    |             |                  |        |                                              |  |  |  |
| Once Tender is searched, and clicked on dashboard, Bidder needs to click<br>on the Declaration tab, and confirm his participation by clicking on "I<br>Agree" button as per the above the screen.                                                                                                    |             |                  |        |                                              |  |  |  |

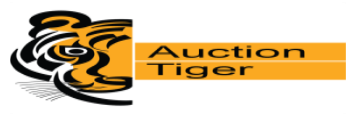

#### Go to "Prepare Bid"

|                                 | <b>V</b>                                                    |                                                                        |                                          |                                                                                                    |
|---------------------------------|-------------------------------------------------------------|------------------------------------------------------------------------|------------------------------------------|----------------------------------------------------------------------------------------------------|
| Declaration                     | Prepare bid                                                 | Final submission                                                       | Result                                   |                                                                                                    |
|                                 |                                                             | 1                                                                      |                                          | (*) Mandatory forms                                                                                                    |
| After pr<br>departn<br>clicking | eparing/filing all<br>nent. Please note<br>`bid withdraw` l | the mandatory biddi<br>that final submission<br>ink. On successful fir | ng forms, o<br>is the last<br>nal submis | lick on <b>'Final submission'</b> button to submit your bid to the step and once completed, bid can be withdrawn / modified on sion, you would get an online receipt. |
| 🖂 Tech                          | nical bid (Min                                              | . mandatory forr                                                       | n(s) :1)                                 |                                                                                                    |
| Form Name                       |                                                             | A                                                                      | tion                                     | Reference document(s)                                                                                                    |
| Detail of Bidder*               |                                                             |                                                                        |                                          | -                                                                                                    |
| 🖂 Price                         | Bid (Min. ma                                                | ndatory form(s)                                                        | :1)                                      |                                                                                                    |
| Form Name                       |                                                             | A                                                                      | tion                                     | Reference document(s)                                                                                                    |
| Commercial Bid*                 |                                                             |                                                                        | 1                                        | -                                                                                                    |
|                                 |                                                             |                                                                        |                                          |                                                                                                    |
|                                 |                                                             |                                                                        |                                          |                                                                                                    |

After that Prepare Bid tab, click on Fill link to fill up the Technical bid and price bid.

# **Technical Bid**

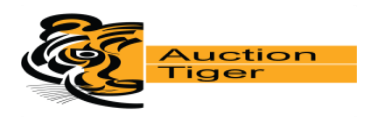

| 🖂 Technical bid (Min. mandatory        | form(s) :1) | Click on Fill link to fill up the |               |
|----------------------------------------|-------------|-----------------------------------|---------------|
| Form Name Action Reference document(s) |             |                                   | lechnical bid |
| Detail of Bidder* –                    |             |                                   |               |

| Sr. No.                                                                                                    | Description                                                             | Bidder Response                              |  |  |
|----------------------------------------------------------------------------------------------------|-------------------------------------------------------------------------|----------------------------------------------|--|--|
| 1                                                                                                    | Name of Company:                                                        | Abc pvt. Ltd.                                |  |  |
| 2                                                                                                    | Postal Address:<br>Telephone<br>Mobile<br>Fax Numbers<br>Email Address: | Ahmedabad, Gujarat<br>99999<br>aaa@abc.co.In |  |  |
| 3                                                                                                    | Website address of the Company:                                         | www.abc.com                                  |  |  |
| 4                                                                                                    | Year of commencement of BusIness:                                       | 6                                            |  |  |
| 5                                                                                                    | Sales Tax / VAT / CST Registration Number:                              | 116546sc211                                  |  |  |
|                                                                                                    |                                                                         |                                              |  |  |
| MIIGtgYJKoZihvcNAQcCoIIGpzCCBqMCAQExCZAJBgUrDgMCGgUAMIIBbQYJKoZI@@##hvcNAQcBoIIBX<br>gSCAVpbAHsAIgAyADAANQA3ADgAMQA4AF8AMQAwACIAOgAIAEEA@@##YgBJACAAcAB2AHQALg<br>AgAEwAdABKAC4AigB9ACWaewAIADIAMAA1ADcAOAAXADKA@@##XwAXADEAIgA6ACIAQQ80AG0A<br>ZQBKAGEAYgBhACQALAAgAEcAdQ8qACEAcgBhAHQA@##JWAQA7ADIkAOQA5ADIkAOQAF<br>ACMAeABhADsAYQBhAGCALAAgAEcAdQ8qACEAcgBhAHQA@##jWAuAGKAbgAIAHOALAB7ACIAMgAwADUA<br>Nwa4ADIAMA8fADEAMqAIADoAJgR3AHCA@@##dwAuACEAYgBIACAAcABgACAAcAB2AHQAU |                                                                         |                                              |  |  |
| Save as draft Sign Save                                                                                                    |                                                                         |                                              |  |  |

# According to Form, please fill mandatory detail and click

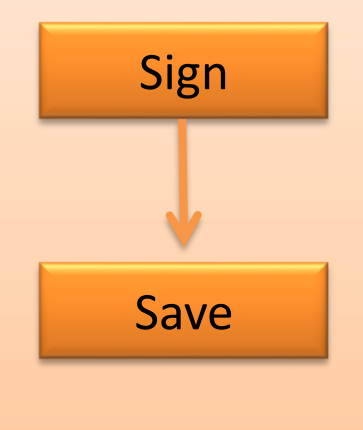

# **Upload Document**

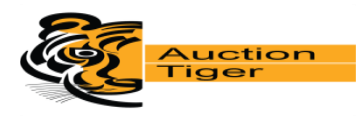

| Technical bid (Min. mandatory form(s) :1)              |                                      |                       |
|--------------------------------------------------------|--------------------------------------|-----------------------|
| Form Name                                              | Action                               | Reference document(s) |
| Detail of Bidder*<br>(Min. mandatory table / lot(s):1) | View   Edit   Delete   Map documents | -                     |

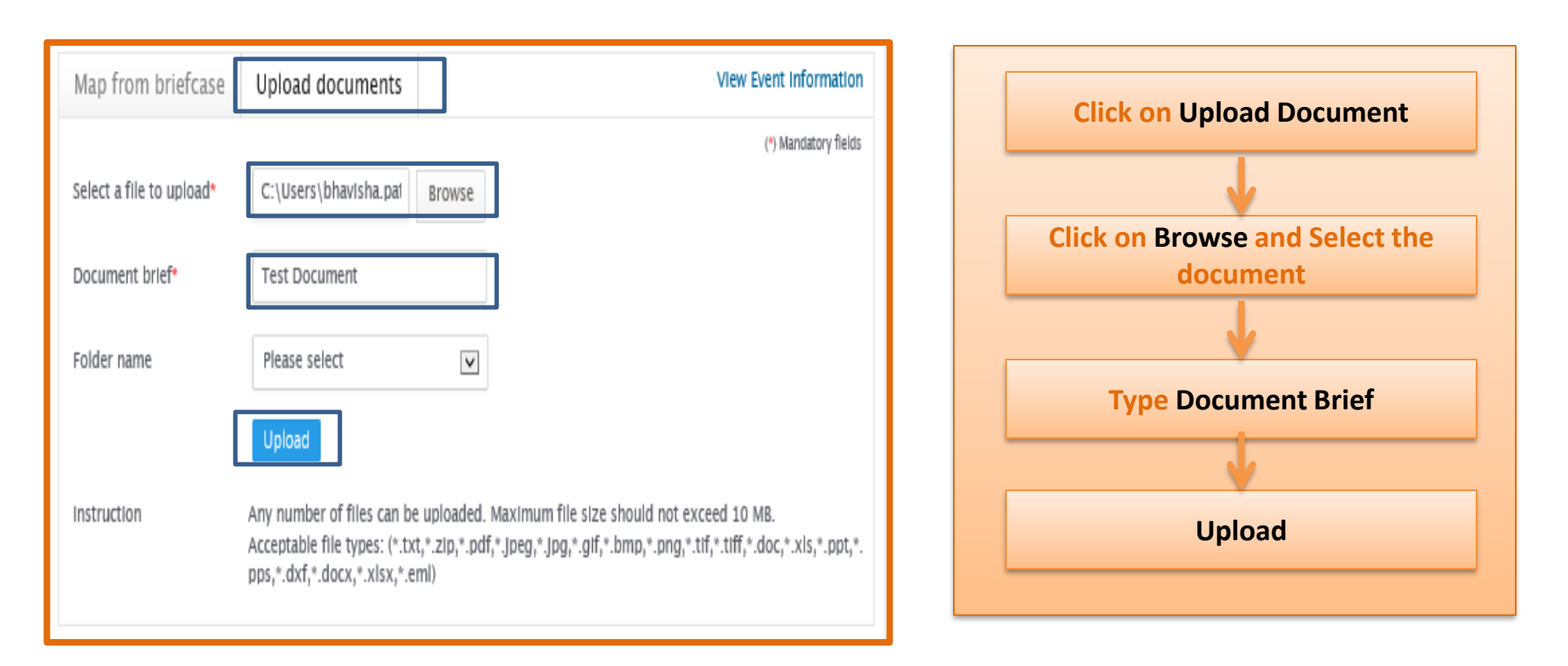

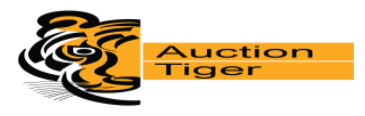

| Mage Technical bid (Min. mandatory form(s) :1)         |                                      |                       |  |
|--------------------------------------------------------|--------------------------------------|-----------------------|--|
| Form Name                                              | Action                               | Reference document(s) |  |
| Detail of Bidder*<br>(Min. mandatory table / lot(s):1) | View   Edit   Delete   Map documents | Test Document         |  |
| Price Bid (Min. mandatory form(s) :1)                  |                                      |                       |  |
| Form Name                                              | Action                               | Reference document(s) |  |
| Commercial Bid*<br>(Min. mandatory table / lot(s):1)   | View   Edit   Delete                 | -                     |  |
| Final submission                                       |                                      |                       |  |

#### Verify the downloaded document and Click on Final Submission.

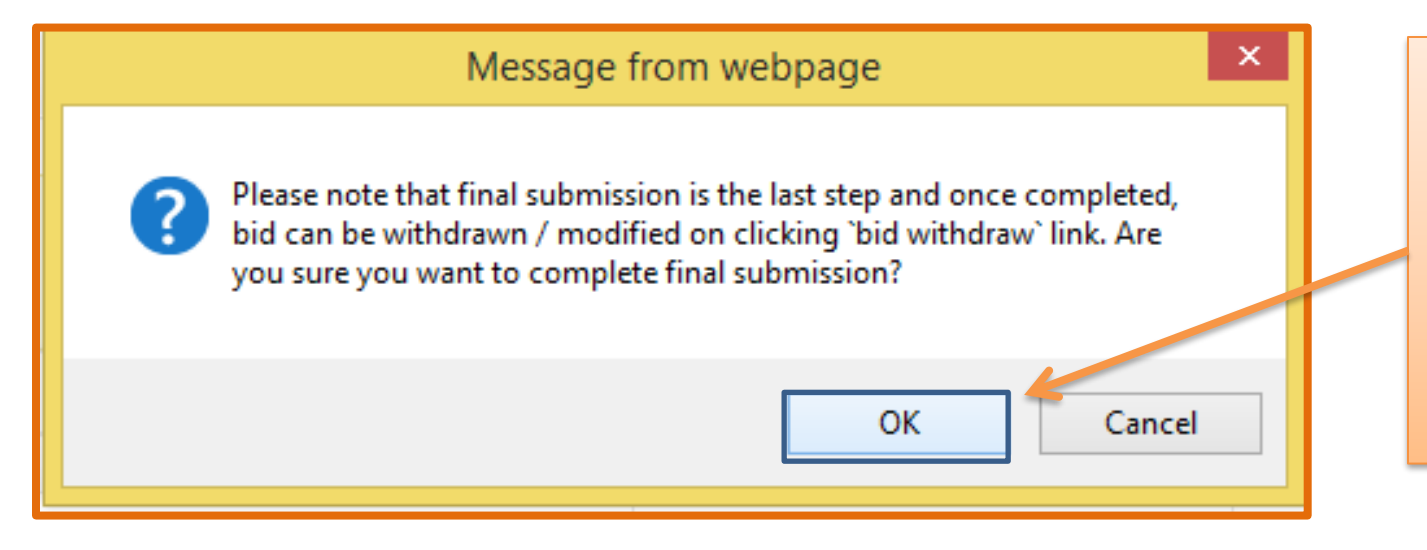

You getting confirmation for final submission and click on ok to confirm your Submission

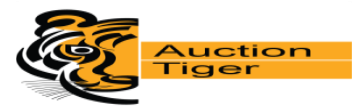

After click on confirmation message ,You getting confirmation for final submission

| 2 You have succe  | sefully completed final submiss | ion of your hid from 122 170 110 | 56 by 17/02/2016 14:22:48 |
|-------------------|---------------------------------|----------------------------------|---------------------------|
| V Tou nave succe  | ssiuny completed iniai submiss  |                                  | 00 by 1770372010 14.23.48 |
| Final Submissio   | n Receipt                       |                                  |                           |
| Company Name      | bid thirtynine                  |                                  |                           |
| Email ID          | bid39@gmail.com                 |                                  |                           |
| Address           | hmedabad , ahmedabad            | ,Gujarat, India                  |                           |
|                   |                                 |                                  |                           |
| 💌 Technical b     | oid                             |                                  |                           |
| Form name         |                                 | Is submitted                     | Reference document(s)     |
| Detail of Bidder* |                                 | Yes                              | Test Document             |
|                   |                                 |                                  |                           |
| 🖂 Price Bid       |                                 |                                  |                           |
| Form name         |                                 | Is submitted                     | Reference document(s)     |
| Commercial Bid*   |                                 | Yes                              | -                         |
| BId withdrawal    | Withdraw bid                    |                                  |                           |
|                   |                                 |                                  |                           |

#### • How to Withdraw

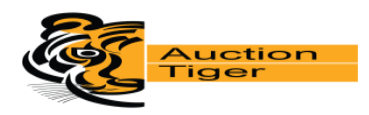

| Final Submission Recei |                                      |                          |                       |  |  |
|------------------------|--------------------------------------|--------------------------|-----------------------|--|--|
|                        | pt                                   | Final Submission Receipt |                       |  |  |
| Company Name bi        | bid thirtynine                       |                          |                       |  |  |
| Email ID bi            | bid39@gmail.com                      |                          |                       |  |  |
| Address hr             | hmedabad , ahmedabad ,Gujarat, India |                          |                       |  |  |
|                        |                                      |                          |                       |  |  |
| M Technical bid        |                                      |                          |                       |  |  |
| Form name              |                                      | is submitted             | Reference document(s) |  |  |
| Detail of Bidder*      |                                      | Yes                      | Test Document         |  |  |
|                        |                                      |                          |                       |  |  |
| 🖂 Price Bid            |                                      |                          |                       |  |  |
| Form name              |                                      | is submitted             | Reference document(s) |  |  |
| Commercial Bid*        |                                      | Yes                      | -                     |  |  |
| Bid withdrawal Withd   | raw bld                              |                          |                       |  |  |

If you wants to change your quotation after final submission, bidder click on **Withdraw** Button and then make correction in during the Tender timing.

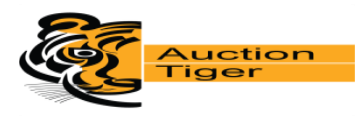

| Withdraw bid |              |                      |
|--------------|--------------|----------------------|
|              |              | (*) Mandatory fields |
| Remarks *    | Withdraw bid |                      |
|              | Withdraw     |                      |

# After Click on Withdraw button, put your valid Remarks and click on Withdraw

| Price Bid (Min. mandatory form(s) :1)                                          |                  |                       |  |
|--------------------------------------------------------------------------------|------------------|-----------------------|--|
| Form Name                                                                      | Action           | Reference document(s) |  |
| Commercial Bid*<br>(Min. mandatory table / lot(s):1)                           | View Edit Delete | -                     |  |
|                                                                                |                  |                       |  |
| After put your Remarks again click on prepare bid<br>and click on EDIT button. |                  |                       |  |

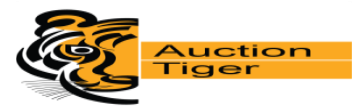

After click on confirmation message ,You getting confirmation for final submission

| 2 You have succe  | sefully completed final submiss | ion of your hid from 122 170 110 | 56 by 17/02/2016 14:22:48 |
|-------------------|---------------------------------|----------------------------------|---------------------------|
| V Tou nave succe  | ssiuny completed iniai submiss  |                                  | 00 by 1770372010 14.23.48 |
| Final Submissio   | n Receipt                       |                                  |                           |
| Company Name      | bid thirtynine                  |                                  |                           |
| Email ID          | bid39@gmail.com                 |                                  |                           |
| Address           | hmedabad , ahmedabad            | ,Gujarat, India                  |                           |
|                   |                                 |                                  |                           |
| 💌 Technical b     | oid                             |                                  |                           |
| Form name         |                                 | Is submitted                     | Reference document(s)     |
| Detail of Bidder* |                                 | Yes                              | Test Document             |
|                   |                                 |                                  |                           |
| 🖂 Price Bid       |                                 |                                  |                           |
| Form name         |                                 | Is submitted                     | Reference document(s)     |
| Commercial Bid*   |                                 | Yes                              | -                         |
| BId withdrawal    | Withdraw bid                    |                                  |                           |
|                   |                                 |                                  |                           |

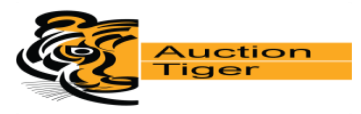

Note: Above given Steps are only For Training purpose and It may get changed as per Bank's Requirement in the Actual Tender.

#### Confidential

The information contained in this document represents the current views of ETL and are proprietary to ETL on the issues discussed as of the date of publication. Because ETL must respond to changing market conditions, it should not be interpreted to be a commitment on the part of ETL, and ETL cannot guarantee the accuracy of any information presented after the date of publication. This document is for informational purposes only. ETL MAKES NO WARRANTIES, EXPRESS OR IMPLIED, IN THIS DOCUMENT

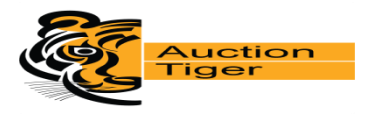

# **Contact Technical Support Team:**

## For more information please contact us on :

| Address :           | e-Procurement Technologies Limited<br>A-801/802, Wall Street - II,<br>Opp. Orient Club, Nr. Gujarat College,<br>Ellis Bridge, Ahmedabad - 380 006<br>Gujarat, India |
|---------------------|----------------------------------------------------------------------------------------------------|
| Contact<br>Detail : | 9265562821 / 9265562819                                                                                                    |
| Email :             | support@auctiontiger.net                                                                                                    |

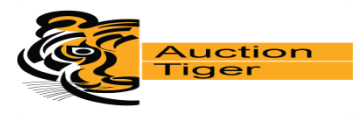

# **Appendix – Do's & Don'ts**

- Remember your User ID & Password to access the website.
- Don't share your User ID, Password & Digital Certificate with anyone.
- Use e-Token for storage of digital certificate.
- If you have installed a Digital Certificate in someone else computer system, then don't forget to remove your Digital Certificate from the system.
- Change your password after every month.
- Password should comprise of alphanumeric & special characters and should be preferably more than 8 characters. (i.e. password@489)

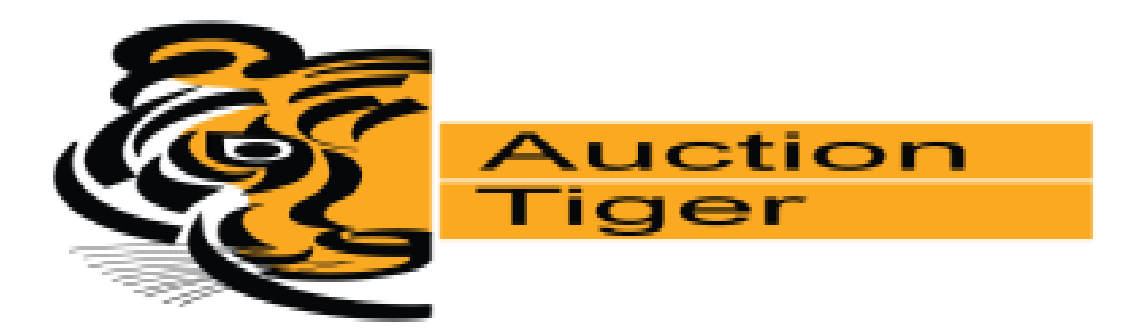

# Thank You...